South Australian Tourism Commission

## ATDWLISTING GUIDELINES Food & Drink

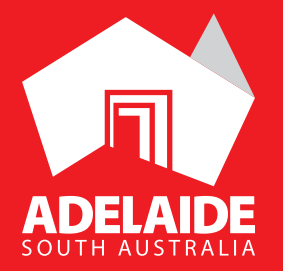

The Haus, Adelaide Hills

A CONTRACT OF CONTRACT OF CONTRACT

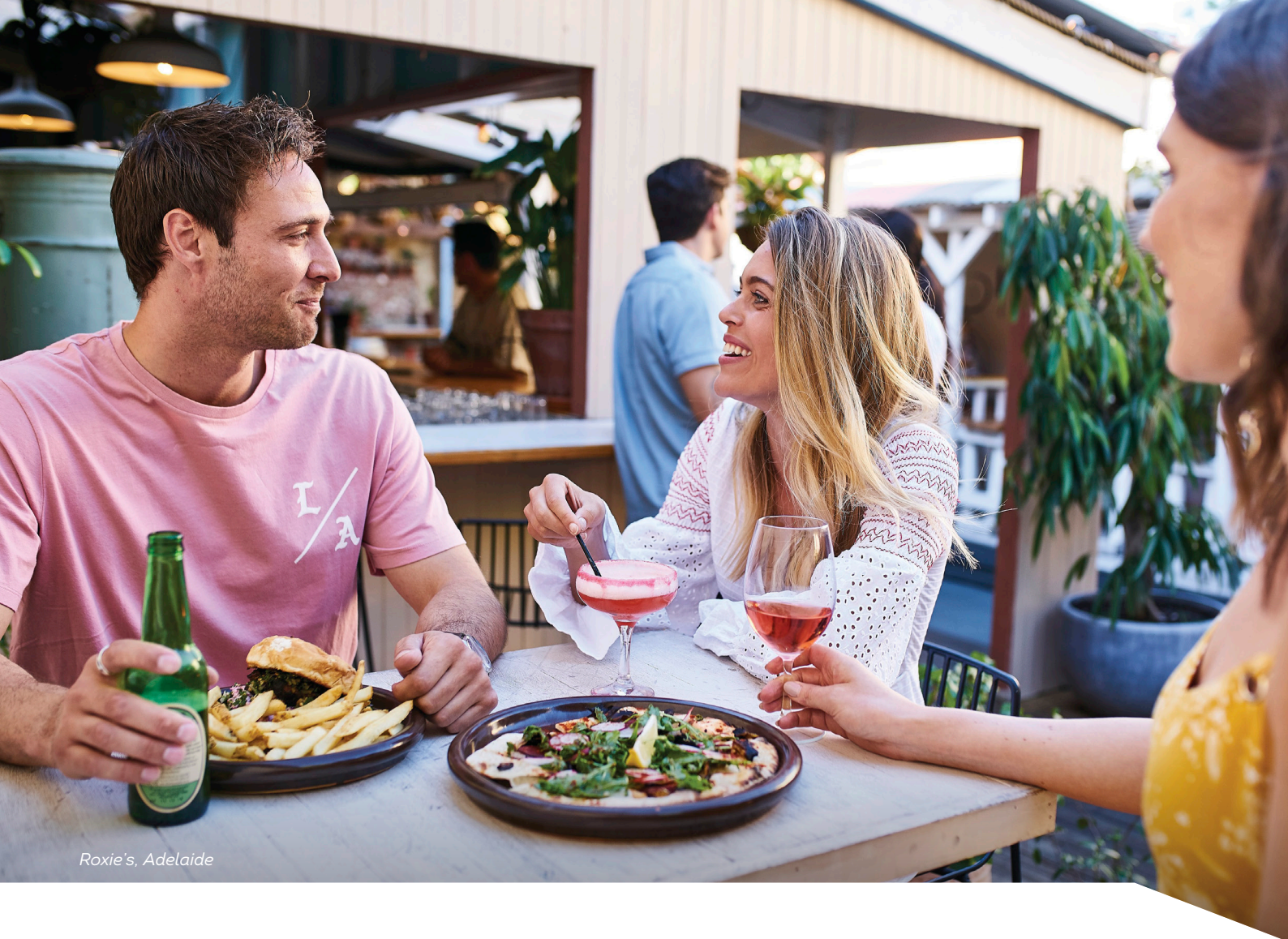

## CONTENTS

| Food & Drink Categories | 3  | Services and Prices | 11                                      |
|-------------------------|----|---------------------|-----------------------------------------|
| User Directions:        | 4  | Cuisine Types       | 12                                      |
| Logging In              | 4  | Main Menu URL       | 12                                      |
| Name and Description    | 4  | Licensing           | 13                                      |
| Food & Drink Type       | 5  | Internet Access     | 13                                      |
| Location                | 6  | Facilities          | 14                                      |
| Contacts                | 7  | Accessibility       | 14                                      |
| Photos                  | 8  | Social Accounts     | 15                                      |
| Videos                  | 9  | Listing Approval    | 15                                      |
| Opening Hours           | 10 | Contact             | 16                                      |
|                         |    |                     | ••••••••••••••••••••••••••••••••••••••• |

### FOOD & DRINK CATEGORIES

- Bars
- Breweries
- Cooking schools, lessons, workshops
- Produce
- Restaurants and cafes
- Wineries

All Food & Drink listings with be displayed on **southaustralia.com**.

## **USER DIRECTIONS**

#### LOGGING IN

- 1. Login/Register at atdw-online.com.au
- 2. Click on Add New Listing from your listing dashboard.
- 3. Choose Food & Drink as your listing type
- 4. Once you have logged in, work your way through the step-by-step or choose fields to complete from the orange menu. This menu appears on the left-hand side of the page.
- 5. Use the guidance menu located on the right-hand side of each page to guide you through the required fields.
- 6. You will notice a "required" and "mandatory" in the top right hand corner in each section.

Mandatory is optional but we also recommend it to optimise your listing.

#### NAME AND DESCRIPTION

Email addresses, pricing information and contact details can be added into their own sections as you proceed with the listing.

On the right-hand side please use the guidelines to fill in your description.

| Name & description                    | Required |
|---------------------------------------|----------|
| What's the name of your property?     |          |
| 100 characters max                    |          |
| How would you describe your property? |          |
| Write a summary in 50 to 200 words    |          |
|                                       |          |
|                                       |          |
|                                       | /        |

#### FOOD & DRINK TYPE

Choose the Food  $\delta$  Drink type(s) that most accurately describes your business. We recommend you select no more than two types.

| Bars<br>Bars are businesses that sell<br>beverage products as their primary<br>offering. Suitable bars will be in<br>locations suited to other leisure<br>tourism activities or precincts.                                                                                                 | Breweries<br>Breweries offer "brewery or distillery<br>related experiences or products" as<br>their primary business. Suitable<br>businesses must have 'cellar doors'<br>that are open to the public for<br>tastings. Experiences must be<br>suitable for visitors to the area, not<br>just for locals. | Cooking Schools, Lessons,<br>Workshops<br>Cooking Schools, or leisure tourism<br>based establishments that offer food-<br>based lessons and/or workshops are<br>suitable in this classification.<br>Restaurants & Cafes which offer<br>cooking schools, lessons or<br>workshops can be included here.<br>Other examples may include wine<br>tasting workshops, barista courses<br>etc. | Produce<br>A Food or Produce related busines<br>with a leisure tourism focus. The<br>business can offer both "experienc<br>and "produce", however produce<br>must be available for visitors to<br>purchase. |
|----------------------------------------------------------------------------------------------------|----------------------------------------------------------------------------------------------------|----------------------------------------------------------------------------------------------------|----------------------------------------------------------------------------------------------------|
| Restaurant and Cafe<br>Restaurants or Cafes offer dining,<br>food or beverages as their primary<br>business. Please note, this does not<br>include fast food franchises. Other<br>akeaway venues would be relevant in<br>very small regional destinations<br>where no other options exist. | Wineries<br>Suitable Wineries for this<br>classification must have cellar doors<br>that are open to the public for<br>tastings. They offer "wine" related<br>experiences or products to the leisure<br>tourism market.                                                                                  |                                                                                                    |                                                                                                    |

#### LOCATION

Select **organisation address** to choose the address from your registration as your physical location. If that information is incorrect then select **define another address**. If the location doesn't look accurate, you can move the pin on the map to adjust it.

The database will put your organisation address into the fields as a default so you will need to change the address. Start typing in your address and a Google drop down box will appear which you can click on and it will auto populate the other boxes.

|     | Physical address                                      | Require          |
|-----|-------------------------------------------------------|------------------|
|     | Organisation address                                  |                  |
|     | Level 3, 121-125                                      |                  |
|     | Waymouth Street                                       |                  |
|     | Adelaide                                              |                  |
|     | SA, 5000                                              |                  |
| ۲   | Define another address                                |                  |
| Str | reet address                                          |                  |
|     | 68 murray                                             |                  |
| 9   | 68 Murray Road, Preston VIC, Australia                |                  |
| 9   | 68 Murray Street Perth WA, Australia                  |                  |
| 9   | 68 Murray Valley Highway, Killara VIC, Australia      |                  |
| 9   | 68 Murray Street, Tanunda SA, Australia               |                  |
| 9   | 68 Murray Street Sydney NSW, Australia                |                  |
|     |                                                       | powered by Googl |
|     | e.g. Surry Hills                                      | ×                |
| Ch  | heck the suburb/city/town matches the street address. |                  |
| Sta | port co                                               | de               |
| 518 |                                                       | ue               |
|     | SA 🗸 e.g. 2                                           | 2000             |
|     |                                                       |                  |
|     | NORTHERN                                              |                  |
|     | Map Satellite TERRITORY                               | Coral Sea        |
|     |                                                       | LAND             |
|     | Couth Australia Australia                             | X                |
|     | South Australia, Australia                            |                  |
|     | WESTERN<br>AUSTRALIA                                  | Brisbane         |
|     | WESTERN<br>AUSTRALIA                                  | Brisbane         |

#### CONTACTS

- Only one of these three contact fields are required but the more options you can provide, the more helpful it is for visitors.
- Write your phone number without spaces or international area codes.

| Phone Phone                                       | Required |
|---------------------------------------------------|----------|
| What number should your customers contact you on? |          |
| Primary phone number                              |          |
| Secondary phone number                            |          |
| Email                                             | Required |
| What email should customers contact you on?       |          |
| Email address                                     |          |

#### PHOTOS

- Minimum photo dimensions are 2048 x 1536 pixels.
- All photos need to be saved in landscape format.
- > Every listing must have at least 1 photo added. The maximum number is 10 photos per listing.
- > Portrait sized photos, posters, brochures, logos or photos with written text are not accepted.
- Alternative Text (Alt text) is mandatory. Write a brief description of what's in the photo to benefit the visually impaired and help with search engine optimisation (SEO).
- Captions can add more detail to your photo.
- If necessary, add copyright details and credit the photographer.
- > Once uploaded, you can drag photos into your preferred order. The star will indicate your hero photo.

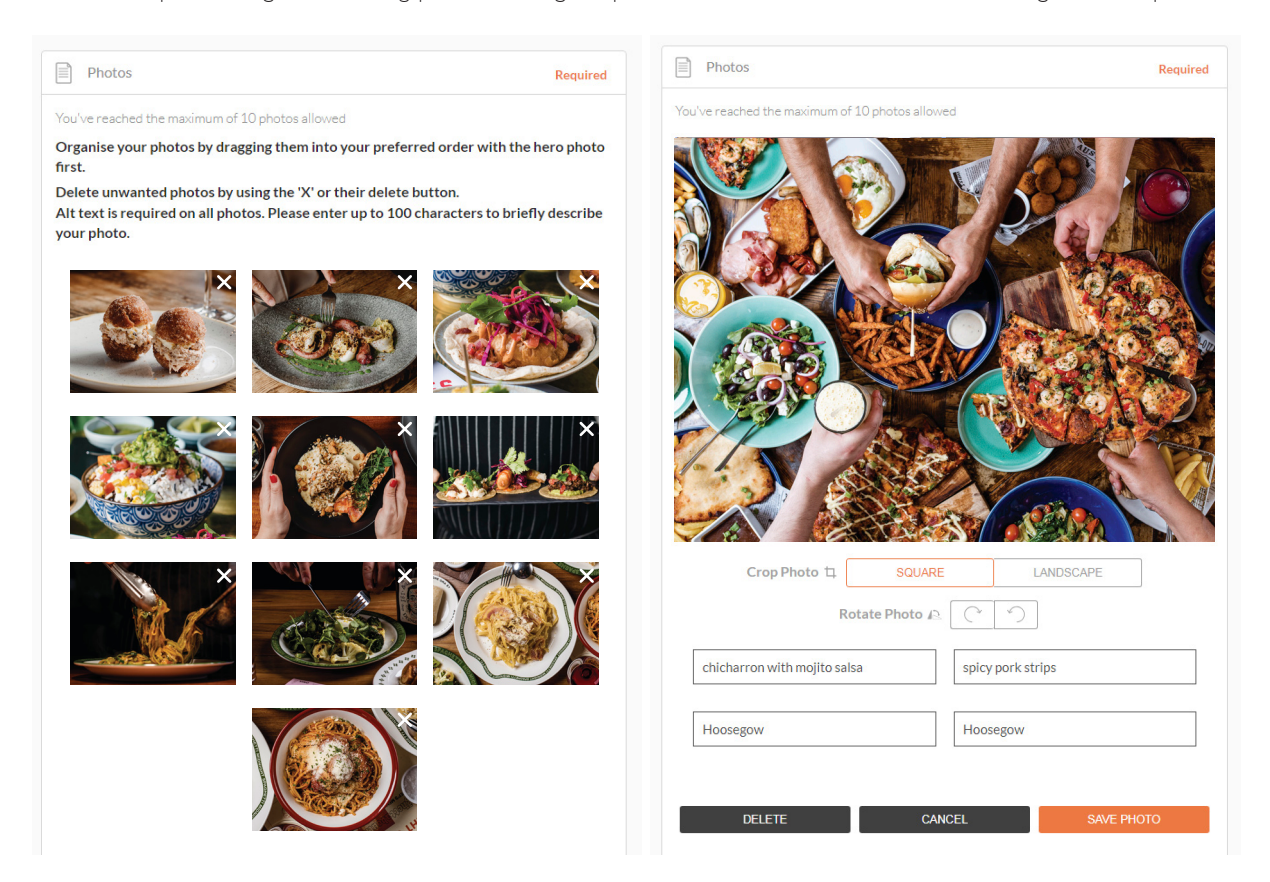

#### VIDEOS

- Videos must be uploaded by providing YouTube or Vimeo links.
- Upload a maximum of 10 different good quality videos.
- Once uploaded, you can drag your videos into your preferred order.
- The star will indicate your hero video.
- Keep videos 30 90 seconds in length.
- Do not upload videos containing advertisements.

| Videos                                                          | Optional |
|-----------------------------------------------------------------|----------|
| Please provide a valid YouTube or Vimeo link, then click Upload |          |
| Youtube or Vimeo URL                                            | UPLOAD   |
|                                                                 |          |
| PREVIOUS                                                        |          |
|                                                                 |          |

#### **OPENING HOURS**

Please specify your Food & Drink business opening hours.

| Opening hours                                                                                                    | ✓ ⊗          |  |
|----------------------------------------------------------------------------------------------------|--------------|--|
| <ul> <li>Do not specify</li> <li>My establishment has specific opening hours</li> <li>My establishment has different opening hours during different periods</li> <li>My establishment is accessible at all times</li> </ul> |              |  |
| Opening hours 1<br>On                                                                                                    | $\bigotimes$ |  |
| Everyday 🗸                                                                                                    |              |  |
| Open at                                                                                                    | Closes at    |  |
| 09:00                                                                                                    | 19:00        |  |
| My establishment is closed this day<br>Add another day                                                                                                    |              |  |
| Public Holidays and Closures                                                                                                    | Optional     |  |
| <ul> <li>Do not specify</li> <li>Single day closure</li> <li>Multiple day closure</li> </ul>                                                                                                    |              |  |
| PREVIOUS                                                                                                    | NEXT STEP    |  |

If your business has different operating hours on different days, please click "add another day". Repeat this process for public holidays if necessary.

#### SERVICES AND PRICES

Please specify your main meal price range.

| <ul><li>Do not specify</li><li>My establishment doesn't ser</li></ul> | ve meals                 |  |
|-----------------------------------------------------------------------|--------------------------|--|
| My establishment serves the following meals                           |                          |  |
| Breakfast                                                             | <ul><li>Dinner</li></ul> |  |
| Late night                                                            | ✓ Lunch                  |  |
| Please specify your main meal pri                                     | ce range                 |  |
| Please specify your main meal pri                                     | ce range                 |  |
| Between \$20 and \$30                                                 | Over \$30                |  |
| Under \$20                                                            |                          |  |
|                                                                       |                          |  |
| PREVIOUS                                                              | NEXT STEP                |  |

#### **CUISINE TYPES**

Please specify the types of cuisine your establishment serves. Choose from the drop-down menu.

| Cuisine                                            | Option    |
|----------------------------------------------------|-----------|
| What type(s) of cuisine does your establishment se | erve?     |
|                                                    |           |
|                                                    |           |
| Most popular Cuisine                               |           |
| Modern Australian                                  |           |
| Seafood                                            |           |
| Your selection                                     |           |
| Asian                                              |           |
| ✓ Bistro/Cafe/Deli                                 |           |
| ✓ Italian                                          |           |
| Browse A-Z listing                                 |           |
|                                                    |           |
| PREVIOUS                                           | NEXT STEP |

#### MAIN MENU URL

Provide your customers with a URL to your main menu items.

| Main menu URL                          | Optiona |
|----------------------------------------|---------|
| Provide your main menu website address |         |
| e.g. www.yourrestaurant.com/menu       |         |
|                                        |         |

#### LICENSING

In this section specify if guests can bring their own wine or if you are licensed.

| Can guests bring wine t                                      | o your establishment? |                              |
|--------------------------------------------------------------|-----------------------|------------------------------|
| Do not specify                                               | No license available  | No, we are fully<br>licensed |
| <ul> <li>Yes, guests can bring<br/>their own wine</li> </ul> | 3                     |                              |
|                                                              |                       |                              |

#### **INTERNET ACCESS**

In this section please add any internet access you may have.

| Internet access               |                               | Optional          |
|-------------------------------|-------------------------------|-------------------|
| What kind of internet access  | s available for your customer | s?                |
| Broadband Internet     Access | Free With                     | Paid Wiff         |
| PREVIOUS                      |                               | SKIP TO NEXT STEP |

#### FACILITIES

In this section, you can add any facilities available on the property for any of your guests you may have.

| Facilities                                                     | Optional               |  |  |  |
|----------------------------------------------------------------|------------------------|--|--|--|
| Please select any facilities that are available to your guests |                        |  |  |  |
| Alfresco/Outdoor Dining                                        | Bar                    |  |  |  |
| Carpark                                                        | Coach Parking          |  |  |  |
| Cooking School                                                 | Delivery available     |  |  |  |
| Entertainment                                                  | Live Music             |  |  |  |
| Non Smoking                                                    | Private Dining Area    |  |  |  |
| Public Telephone                                               | Suitable for Functions |  |  |  |
| Takeaway Available                                             | Waterside Dining       |  |  |  |
| PREVIOUS                                                       | SKIP TO NEXT STEP      |  |  |  |
|                                                                |                        |  |  |  |

#### ACCESSIBILITY

Please ensure that your selections accurately reflect the level of ability your attraction is equipped to support.

If you click the first option, there will be more options to provide further details on the accessibility you have. Please make sure you have the facilities you tick.

| Accessibility                                            | Required |
|----------------------------------------------------------|----------|
| Please select the accessibility of your accommodation    |          |
| Actively welcomes people with access needs.              |          |
| Does not cater for people with access needs.             |          |
| Disabled access available, contact operator for details. |          |

#### SOCIAL ACCOUNTS

Add any social media links for your company.

| Social links                                                             | Optional |
|--------------------------------------------------------------------------|----------|
| Where can customers find you on social media?                            |          |
| 🗹 🦸 Facebook                                                             |          |
| www.facebook.com/exceptional.kangarooisland                              |          |
| 🗆 🎐 Twitter                                                              |          |
| 🗏 🐞 Apple Store                                                          |          |
| •• Flickr                                                                |          |
| 🗏 🗇 Foursquare                                                           |          |
| □ S+ Google+                                                             |          |
| Google Play                                                              |          |
| Instagram                                                                |          |
| https://www.instagram.com/exceptionalkangarooisland/                     |          |
|                                                                          |          |
| www.pinterest.com/craigonki/kangaroo-island-wildlife/                    |          |
|                                                                          |          |
| www.tripadvisor.com.au/Attraction_Review-g261647-d1633159-Reviews-Except |          |

#### LISTING APPROVAL

Once you have finished your listing you must send for review. If you do not send for review your listing will not go live until you do. You have 30 days from when you create your listing to send for review otherwise it expires. If it is a listing you have updated you must send for review every time you do changes.

Once you have submitted your listing or updates, SATC will review your listing. This can take 1 - 3 business days. You will get an automated email when your listing has been approved. Please allow up to 24 hours for your listing to be published on southaustralia.com from the time you receive your approval email.

#### **SEND FOR REVIEW**

# South Australian Tourism Commission

For further assistance with your ATDW online listing, please contact the South Australian Tourism Commission.

**Phone** (08) 7088 0114

Email onlineservices@sa.gov.au

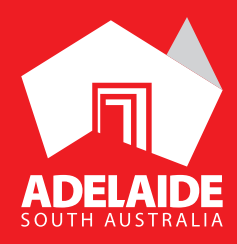